# Početno stanje - knjiženje otvarajućeg naloga za knjiženje

Poslednja izmena 26/07/2024 1:08 pm CES

Uputstvo se odnosi na unos naloga za knjiženje Početnog stanja na početku rada u programu Minimax.

Svaki naredne godine rada u programu nalog za knjiženje početnog stanja se kreira automatski prilikom prelaska u novu poslovnu godinu u meniju **Knjigovodstvo > Godišnje obrade**.

### Savet

Pre unosa otvarajućeg naloga za knjiženje dobro bi bilo da proverite karakteristike konta (Šifarnik > Kontni okvir) na koja ćete knjižiti i prilagodite ih za svoje potrebe.

Karakteristike konta su: unos **stranke**, **radnika** i **analitke**, možete ih menjati i prilikom unosa samog naloga za knjiženje.

Analitika u Minimax programu služi da bi se izbeglo otvaranje analitičkih konta. Na samom podešavanju konta u Kontnom okviru samo obeležimo da se analitika može uneti i u Šifarniku > Analitika napravimo rečju opis našeg knjiženja na kontu

### Unos otvarajućeg naloga za knjiženje može da bude na 2 načina:

A) uvozom iz excela http://rs-minimax.knowledgeowl.com/help/knjizenja-uputstva-za-uvoz-uminimax-excel

#### B) ručnim unosom:

- 1 Iz menija izaberite Knjigovodstvo > Dvojno knjigovodstvo
- 2 Kliknite na Nov
- 3 Vrsta naloga za knjiženje: izaberite **PS Otvarnje** (za ostale naloge za

knjiženje prometa uvek biramo neku drugu oznaku)

- 4 Unesite Datum naloga za knjiženje
- 5 Unesite **Opis –** npr. Početno stanje 01.01.20xx
- 6 Sledi dodavanje knjiženja:

 - Upišemo konto, definišemo stranku, radnika, analitiku (ako to konto zahteva) i unesemo iznos dugovno ili potražno

 Ne može jedan unosi imati iznos na obe strane, ako isti konto ima na početnom stanju i dugovno i potražnom ove podatake unosimo u dva reda

- kad popunimo podatke idemo na Sačuvaj red

- sada ponovo unosimo konto...

- ako pravimo pauzu u radu OBAVEZNO idemo na dugme Sačuvaj (gore) da ne bi izgubili podatke (ostaje zelene boje - u nacrtu)

- kad nastavljamo sa radom posle - moramo ići na Uredi da bi nastavili unos

 - kada smo završili sa unosom kliknemo gore na Potvrdi i nalog je završen (plave boje - proknjižen), a podaci su vidljivi u dvojnom knjigovodstvu, karticama, BB

#### Kada unosimo finansijska konta:

1 Unesite Datum knjiženja.

**2** Unesite Opis.

3 Iz padajuće liste izaberite konto. Klikom na prvu ikonicu možete dodati nov konto, dok klikom na drugu ikonicu uređujete podešavanja izabranog konta. Klikom na knjiženja dobijate pregled knjiženja na izabranom kontu.

4 Na osnovu podešavanja konta možete otvoriti i polja za

unos analitike i radnika.

5 Unesite **iznos u duguje** ili **potražuje**.

- 6 Kliknite Sačuvaj knjiženje.
- 7 Klik na **Otkaži** prekida unos.

#### Kada unosimo <u>saldakontna konta:</u>

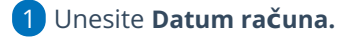

- 2 Unesite Opis (redni broj računa).
- **3** lz padajuće liste izaberite konto.
- 4 lz padajuće liste izaberite stranku.
- 5 Unesite Vezu za plaćanje (originalni broj računa).
- 6 Unesite **iznos u duguje** ili **potražuje**. Nakon unosa iznosa prikazaće se

donja polja.

7 Unesite Datum pravljenja.
8 Unesite Datum dospeća.
9 Kliknite Sačuvaj knjiženje.
10 Klik na Otkaži prekine unos.

Stavke se dodaju u redove. Crvenom bojom se obeležava manjak u duguje ili potražuje, da bi nalog za knjiženje bio usklađen.

Datum je moguće uneti do 1971 godine, datume pre toga program ne prihvata.

### Pojedinačna knjiženja možemo uređivati, brisati ili kopirati klikom na prikazane ikonice.

1. Uređivanje stavke (možemo uređivati sve podatke)

- 2. Brisanje stavke (brišemo celokupan red)
- 3. Kopiranje stavke (napravi novi red sa istim stavom).

## Ceo nalog za knjiženje možemo:

**Sačuvati:** sve promene će se sačuvati, nalog neće biti proknjižen u glavnoj knjizi, saldakontima i poreskim evidencijama.

**Potvrditi**: Nalog će biti proknjižen u glavnoj knjizi, saldakontima i poreskim evidencijama.

Otkazati: Izgubiće se svi unosi od poslednjeg čuvanja.

Stavke iz otvarajućeg naloga za knjiženje OTV će biti prikazani u prva dva reda bruto bilansa sa podacima o početnom stanju na dugovnoj odnosno potražnoj strani.